### ILFORD フォトカード 編集ソフト操作手順書

#### 2020.10.18 第二版

#### はじめに

ILFORD フォトカード 編集ソフトは、<ILFORD フォトカード>専用のレイアウトデ ザインサービス/編集ソフトです。

お好みの画像を使って<ILFORD フォトカード>を使ったプリントにぴったりなデザインを専用ウェブサイトで作成できます。

作成したデザインはファイルに保存できるので、そのままお手持ちのプリンタでのプリン トや、SNS にアップロード等、ご自由にお使いいただけます。

#### ご利用環境

ILFORD フォトカード 編集ソフトは PC、スマートフォンのインターネットブラウザか らご利用頂けます。

サービスのご利用にはインターネット環境が必要です。

#### 推奨ブラウザ

Google Chrome 最新版 ※PC/スマートフォンは Google Chrome 最新版がご利用頂ける環境を推奨

#### <用紙について>

ILFORD フォトカードは、ポストカードサイズの角丸加工を施したインクジェットペー パーです。

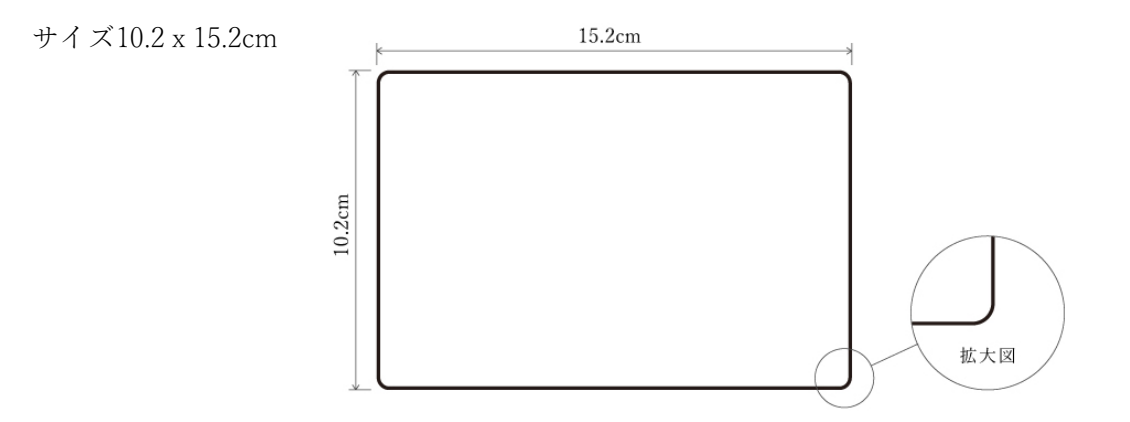

1 / 19 ©2019-2020 ILFORD Japan Co.,Ltd.

# 目次

| はじめに                            |
|---------------------------------|
| ご利用環境1                          |
| 1) コードの入力3                      |
| 1-1a PC の場合3                    |
| 1-1b スマートフォンの場合4                |
| 1-2 コードの入力                      |
| <b>2) 画像の選択/アップロード</b>          |
| <b>2-1 画像の選択</b> 5              |
| <b>2-2 写真の位置調整と拡大/縮小</b> 7      |
| 3) レイアウトの選択                     |
| 3-1 横レイアウトと縦レイアウトの切り替え8         |
| 3-2 レイアウトのカテゴリ9                 |
| 4) フィルターの選択                     |
| <b>4-1</b> フィルターの選択11           |
| <b>4-2</b> コントラスト調整11           |
| <b>5</b> ) キャプション編集とロゴの設定13     |
| <b>5-1</b> キャプション編集/ロゴ設定の切り替え13 |
| <b>5-2a</b> キャプション入力16          |
| <b>5-3a 配置(文字揃え)</b> 16         |
| <b>5-4a</b> フォントの変更16           |
| <b>5-5a</b> 文字太さの変更17           |
| <b>5-6a</b> フォントカラー17           |
| <b>5-2b</b> ロゴの設定17             |
| 5-3b ロゴの選択17                    |
| <b>5-4b</b> ロゴの位置18             |
| <b>5-5b</b> ロゴのバリエーション18        |
| 6)保存と終了                         |
| <b>6-1 保存</b> 18                |
| <b>6-2</b> 終了19                 |

# 1) コードの入力

## 1-1a PC の場合

専用サイトの上部のメニューから<SERIAL NUMBER/シリアルナンバー入力>をクリッ クします。

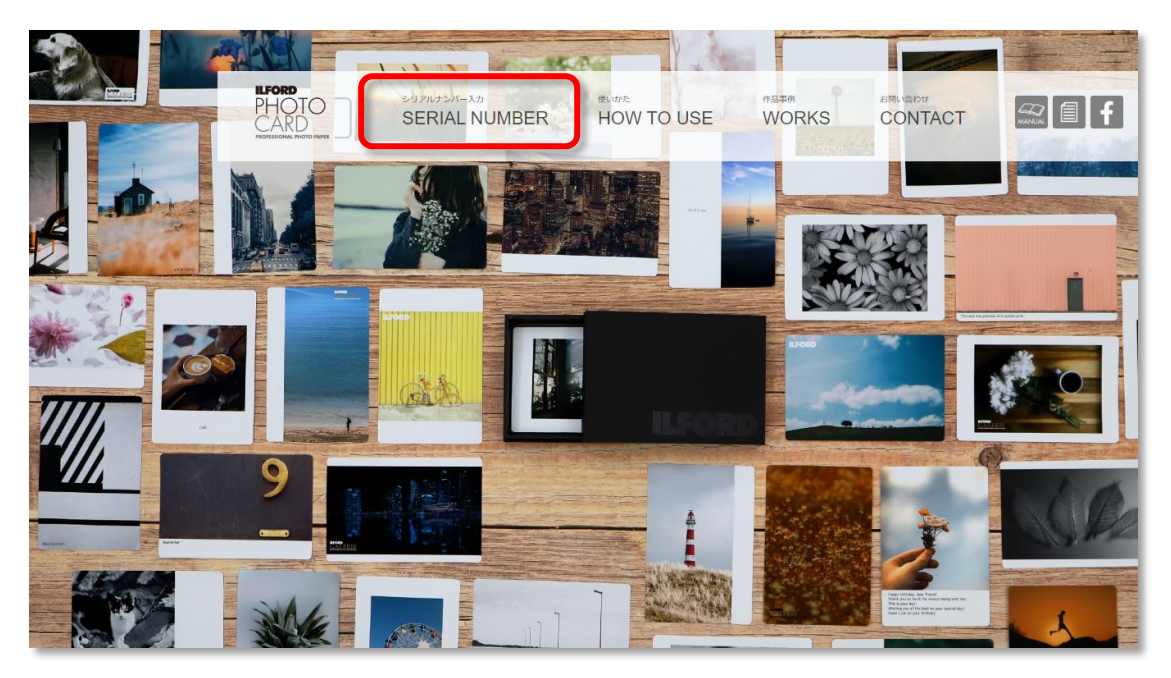

#### 1-1b スマートフォンの場合

画面右上のメニューアイコン = をタップするとメニューが表示されます。続けてメニュー 内の < SERIAL NUMBER > をタップします。

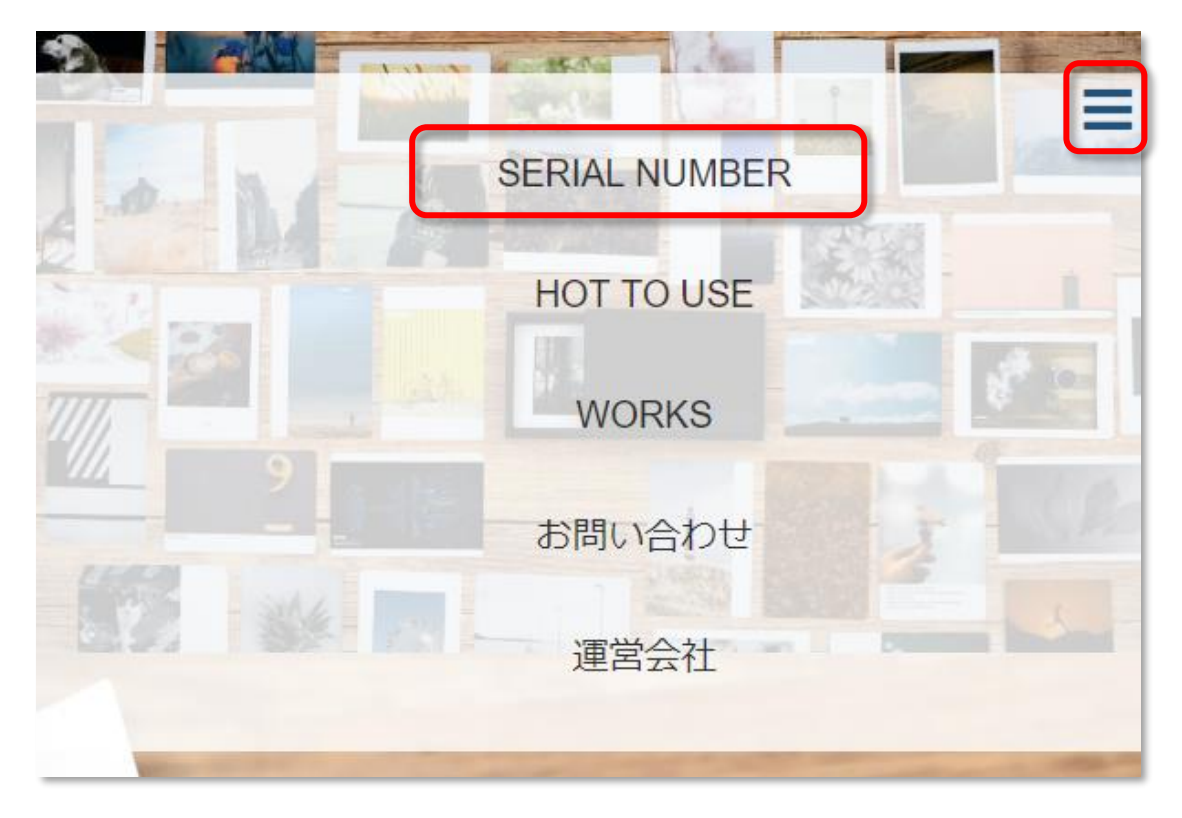

#### 1-2 コードの入力

画面の表示に従い製品付属のカードに記載されたコードをシリアルナンバーの入力エリア へ入力して<入力>ボタンを押します。

| シリアル | ナンバー 12 文字 | を正確に入力して | ください |
|------|------------|----------|------|
|      |            |          |      |
|      | 入力         | キャンセル    |      |

※エラーとなる場合はカードに書かれたコードを再度ご確認頂き、ご入力ください。

2) 画像の選択/アップロード

#### 2-1 画像の選択

コードが正しく送信されると画像選択画面が表示されます。

| _  |      |  |
|----|------|--|
| Li | 画像選択 |  |
|    |      |  |
|    |      |  |

<画像選択>ボタンを押し、使いたい画像をパソコンやスマートフォンから1つ選びます。

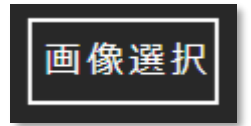

| 【画像・レイアウト選択】                                                                                                    |
|----------------------------------------------------------------------------------------------------|
| 画像選択 +拡大 -縮小                                                                                                    |
| 横レイアウト 縦レイアウト                                                                                                   |
| All Photo Landscape Message Square                                                                              |
| KG         L         1:1.43         MESSAGE-L         MESSAGE-S         1:1.85U         1:1.85C         1:1.85D |
| 4                                                                                                    |
| 次へ<br>次へ                                                                                                    |

画像の読み込みが完了するとレイアウト選択や写真の拡大縮小ボタンが表示されます。

※レイアウトは選んだ画像の縦横比率に応じて<縦レイアウト><横レイアウト>いずれ かが自動で選択されます(初回操作時のみ)

※選んだ画像がプリントの推奨解像度に満たない場合は、警告メッセージが表示されます。
※文字が入るエリアはプレビュー内の赤い半透明の領域で表示されます。

※写真を選びなおしたい場合は、再度<画像選択>ボタンを押して画像をお選びください。

#### 2-2 写真の位置調整と拡大/縮小

レイアウトの写真枠内で位置調整と拡大/縮小が行えます。

**位置調整**:写真をマウスまたはタッチでドラッグすることで、フレーム内の画像の位置を調 整することができます。

**拡大/縮小**: <拡大>ボタンを押すと1段階画像が拡大されます(最大2倍)。<縮小>ボ タンを押すと1段階画像が縮小されます。どちらもフレームにぴったり納まる範囲で拡大 /縮小されます。

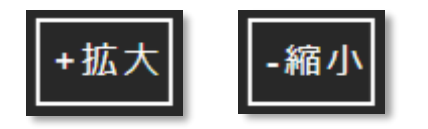

### 3) レイアウトの選択

#### 3-1 横レイアウトと縦レイアウトの切り替え

<横レイアウト>/<縦レイアウト>ボタンを押すと、それぞれのレイアウト一覧に表示 が切り替わります。

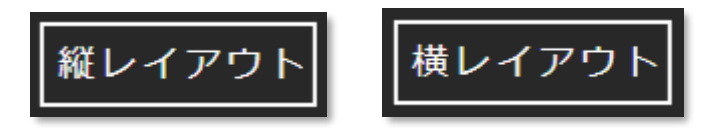

読み込んだ画像にレイアウトを適用するには、レイアウトのアイコンをクリックします。 適用されているレイアウトはアイコンが赤く反転します。

縦レイアウトのアイコン

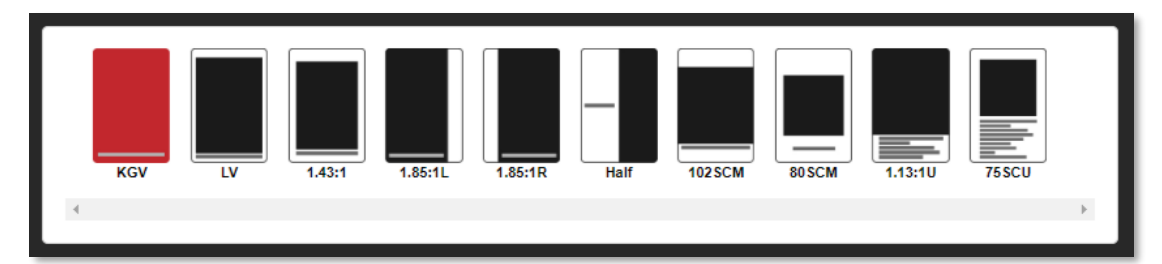

横レイアウトのアイコン

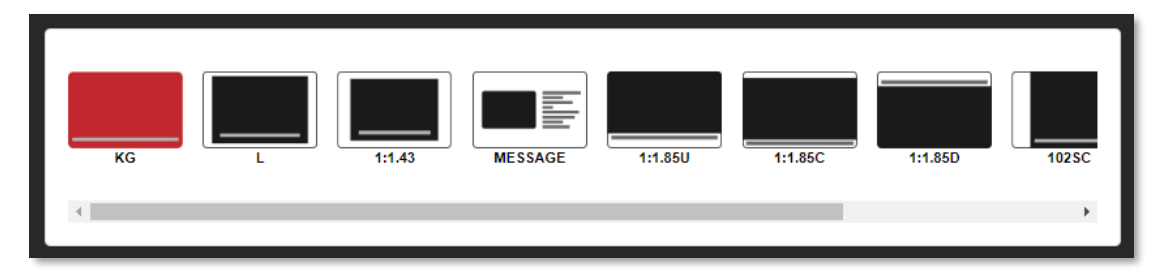

※メッセージが入る位置は「レイアウトアイコン内のグレーバー」で表示されます。

#### 3-2 レイアウトのカテゴリ

[All]、[Photo]、[Landscape]などのカテゴリ名をクリックまたはタップすると、レイアウト 表示の絞り込みが行えます。

縦レイアウトのカテゴリ

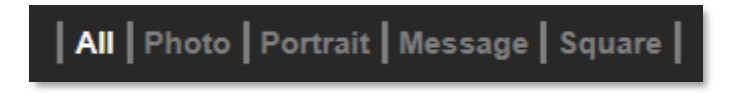

横レイアウトのカテゴリ

All Photo Landscape Message Square

カテゴリ

| Photo     | :写真サイズのレイアウトです。               |
|-----------|-------------------------------|
| Landscape | :横レイアウトのみ。写真が大きく配置できるレイアウトです。 |
| Portrait  | :縦カテゴリのみ。写真が大きく配置できるレイアウトです。  |
| Message   | :キャプションが複数行入力できるレイアウトが表示されます。 |
| Square    | :写真を正方形のフレームに配置できるレイアウトです。    |

画像とレイアウトの設定を行い、<次へ>ボタンを押すと「フィルターの選択」 画面へ進み ます。

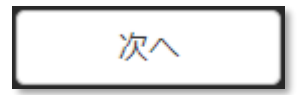

# 4)フィルターの選択

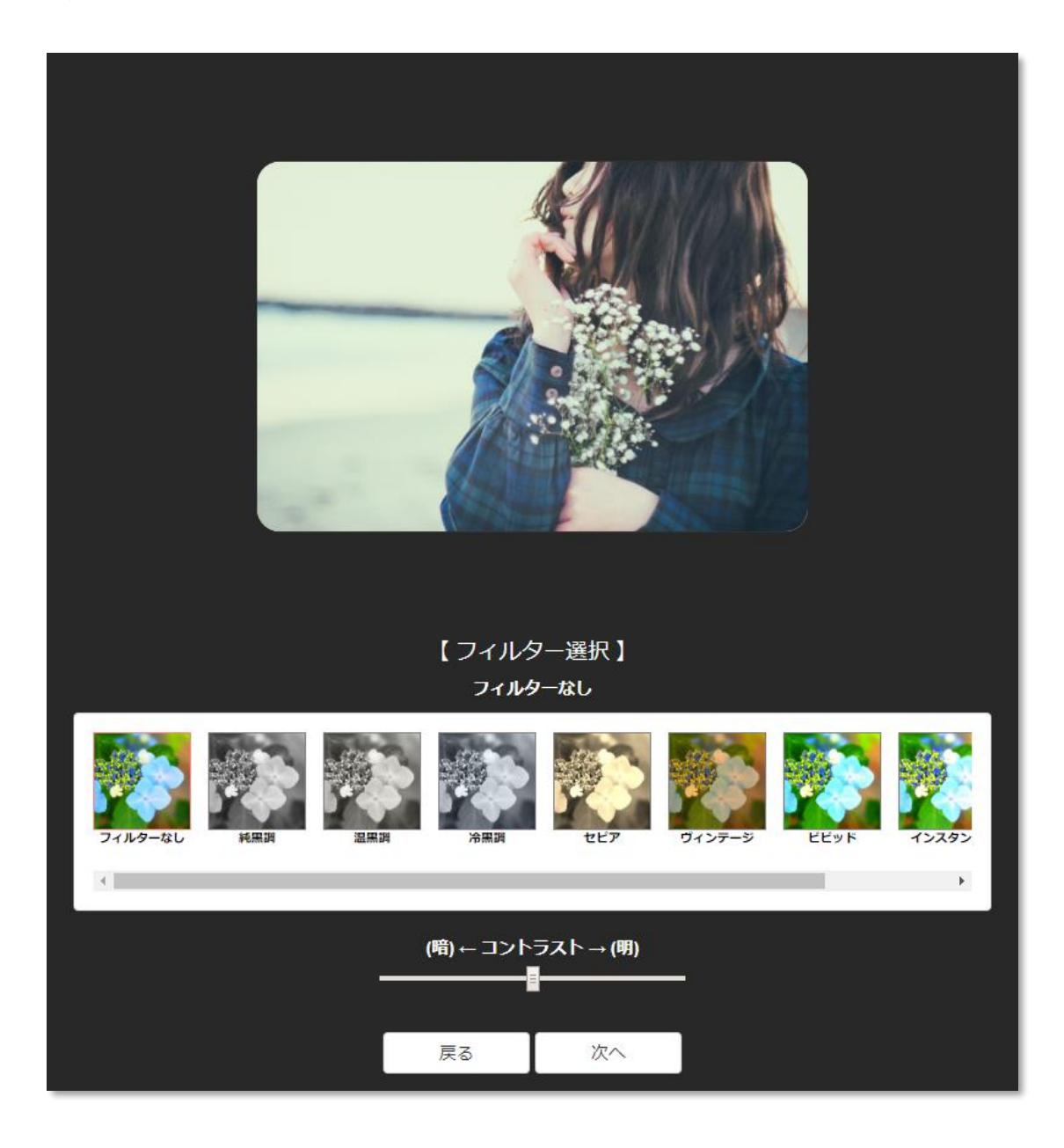

#### 4-1 フィルターの選択

フィルターアイコンをクリック、またはタップするとフィルターが適用されます。

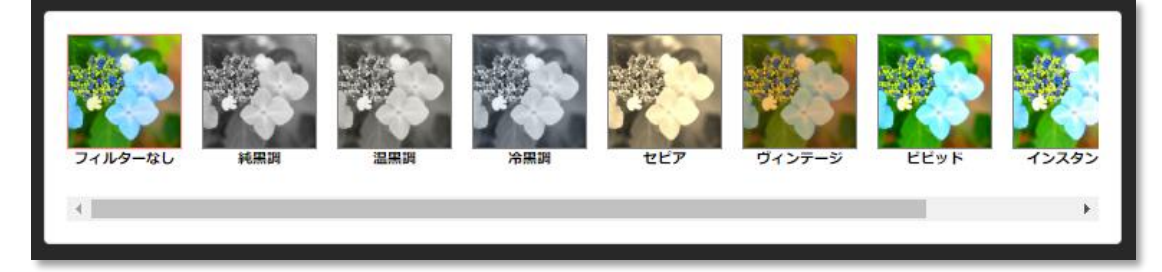

#### フィルター種類

| フィルター無し   | :フィルターを適用しません。          |
|-----------|-------------------------|
| 純黒調       | :シンプルなモノクロフィルターです。      |
| 温黒調       | :温かみのあるモノクロ調フィルターです。    |
| 冷黒調       | :クールな質感のモノクロ調フィルターです。   |
| セピア       | :セピア調フィルターです。           |
| ヴィンテージ    | :レトロ感が味わえるフィルターです。      |
| ビビッド      | :鮮やかな色合いにするフィルターです。     |
| インスタント    | :インスタントカメラ風の色合いを再現します   |
| ソフトフォーカス  | :全体にやわらかな風合を適用するフィルターです |
| ※標準では、「フィ | ィルターなし」が選択されています。       |
|           |                         |

#### 4-2 コントラスト調整

バーを左右にドラッグすることでコントラストを調整できます。

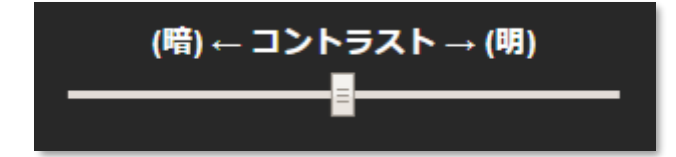

左にドラッグすると暗く、右にドラッグすると明るくなります。

各種設定を行い<次へ>ボタンを押すと「キャプションとロゴの設定」画面に進みます。

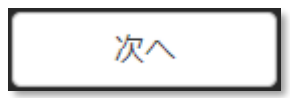

画像やレイアウトを変更したい場合、<戻る>ボタンを押すと「レイアウトの選択/画像選択」画面に戻ります。

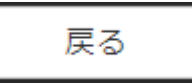

- 5) キャプション編集とロゴの設定
- 5-1 キャプション編集/ロゴ設定の切り替え

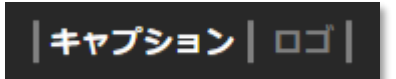

[キャプション]または[ロゴ]をクリックすると、それぞれの編集/設定に切り替わります。 標準ではキャプションの編集画面が表示されています。

【キャプションの編集画面】※キャプション入力が1行のレイアウト

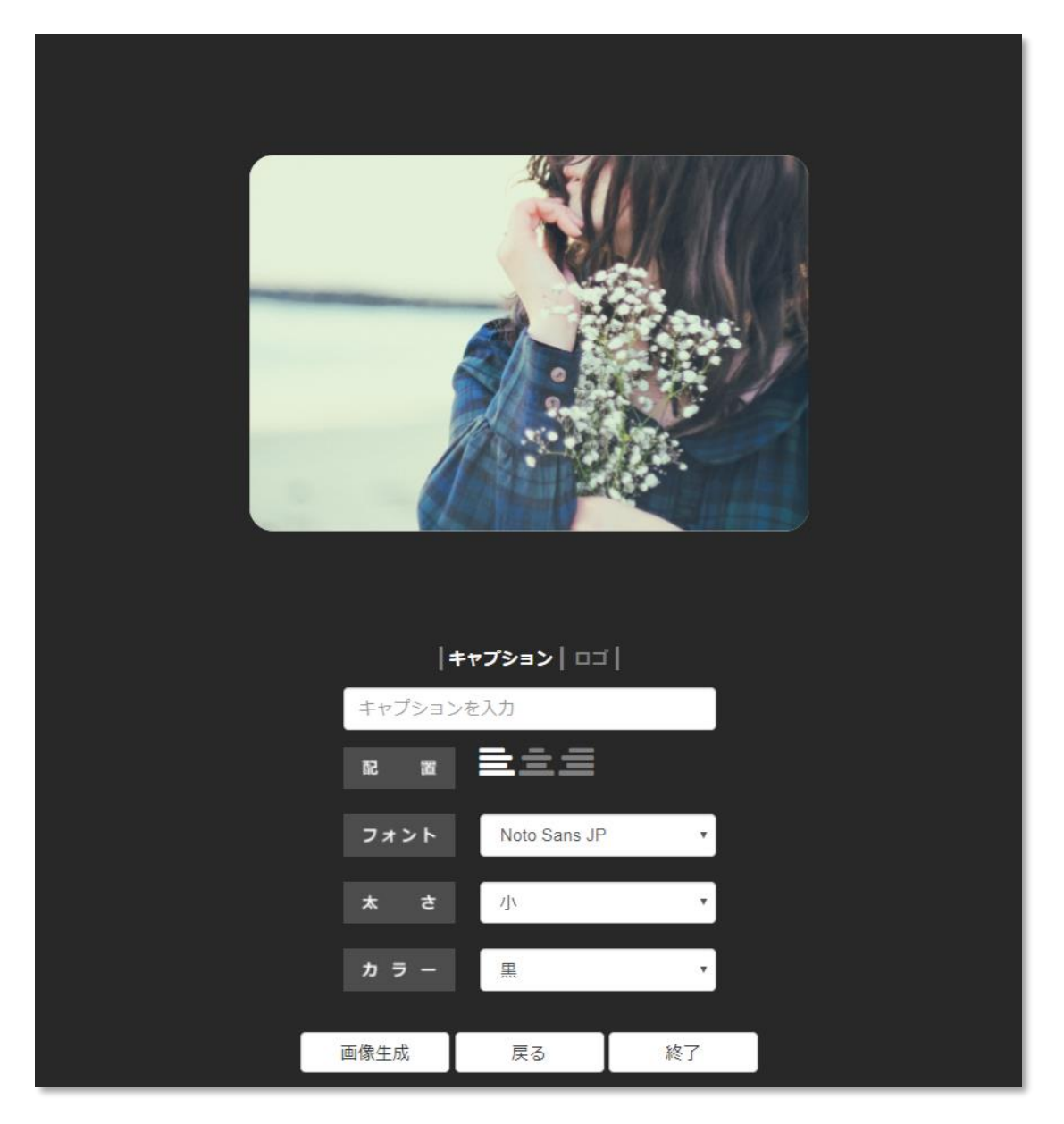

# 【キャプションの編集画面】※キャプション入力が複数行のレイアウト

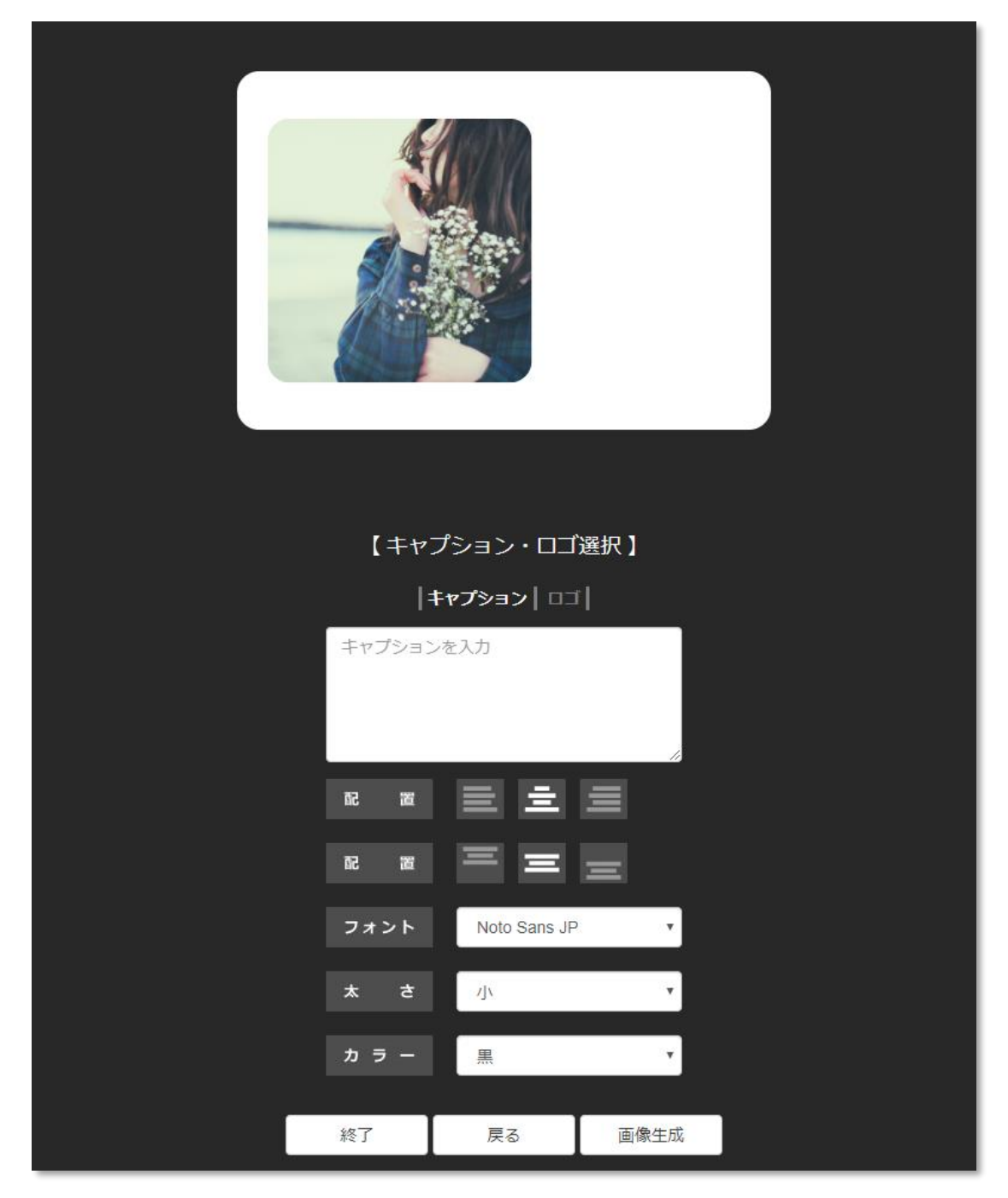

# 【ロゴの設定画面】

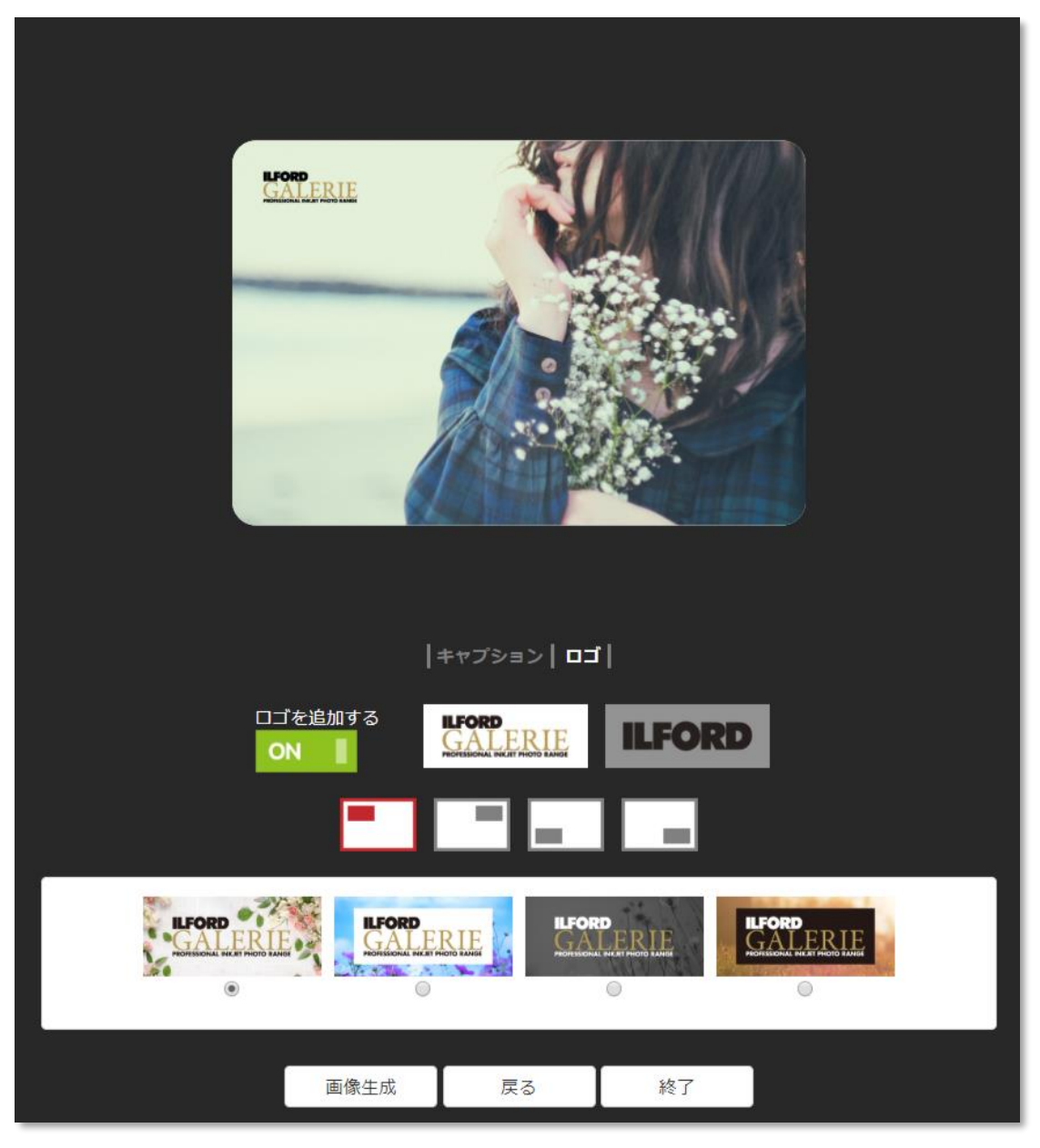

#### 5-2a キャプション入力

「キャプションを入力」をクリックまたはタップするとキャプションが入力できます。 単行のレイアウトの場合

| キャプションを入力 |
|-----------|
|           |

複数行入力可能なレイアウト (Message) の場合 ※改行が行えます。

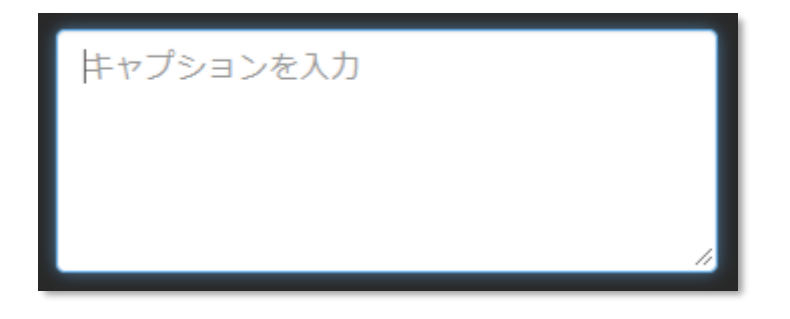

#### 5-3a 配置(文字揃え)

文字の揃えを左、中心、右の3つより選んで調整できます。標準は左揃えです。

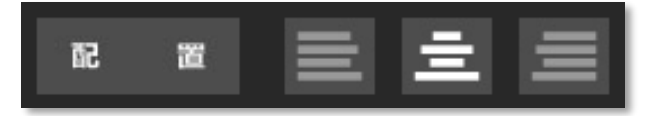

キャプション入力が複数行のレイアウトを選んだ場合、左右の文字揃えに加えて上中下の 文字揃えが行えます。

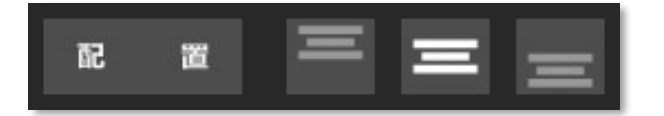

#### 5-4a フォントの変更

表示するフォントを選ぶことができます。

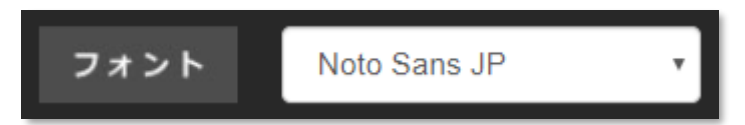

※選択したフォントによっては文字が用意されていない場合もあります。その場合、入力さ

16 / 19 ©2019-2020 ILFORD Japan Co.,Ltd. れた文字はゴシック体フォントで表示されます。

#### 5-5a 文字太さの変更

フォントの太さを小、中、大から選ぶことができます。

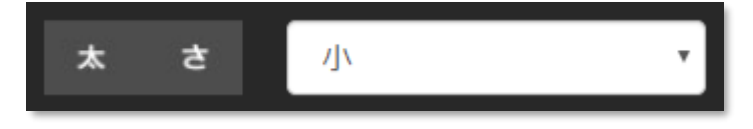

※選択したフォントによっては太さが固定のため変更できない場合があります。

#### 5-6a フォントカラー

文字の色を黒、白、グレイから選ぶことができます。

|  | カラー | 黒 | • |
|--|-----|---|---|
|--|-----|---|---|

#### 5-2b ロゴの設定

ロゴを追加するスイッチをクリックまたはタップして「ON」にすると、ロゴをカードへ追 加することができます。

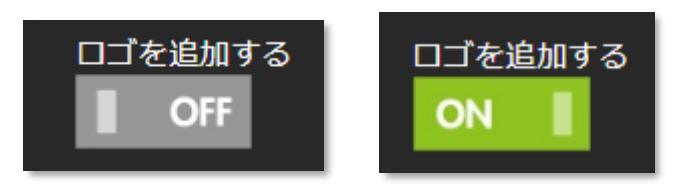

5-3b ロゴの選択

2種類からデザインを選択します。

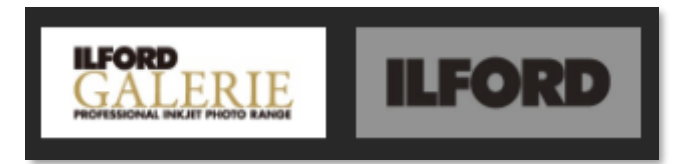

#### 5-4b ロゴの位置

左上、右上、右下、左下いずれかのアイコンをタップして設定します。

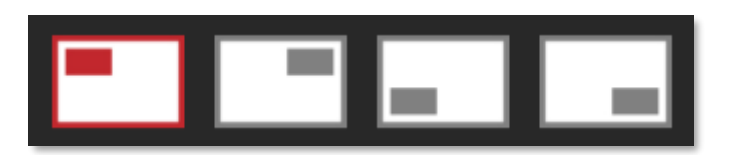

#### 5-5b ロゴのバリエーション

ロゴの色や背景透過の有無で複数用意しています。写真に合わせてお選びください。

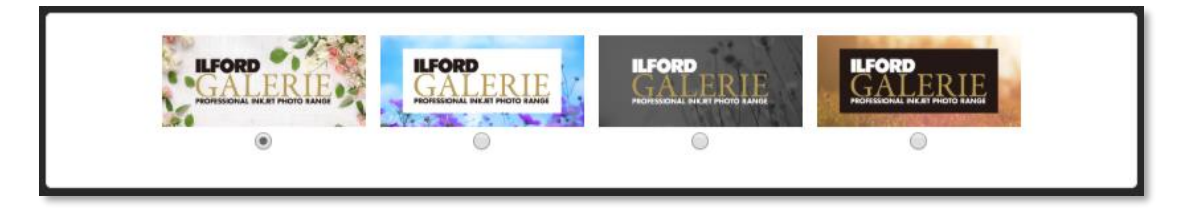

#### 6)保存と終了

#### 6-1 保存

<画像生成>ボタンを押すと画像がダウンロード※できます。

#### 画像生成

※Windows、Mac、Android の場合は OS 標準のダウンロードフォルダに保存されます。
※iPhone の場合は新しいタブが開く、またはダウンロード確認のメッセージが表示されます。画面に表示されるメッセージに従い画像のダウンロードを行って、カメラロールへ保存してください。iOS13 以降の iPhone の Safari をご利用の際、画像保存すると「ファイル」アプリ内の「ダウンロード」に保存されます。

※ダウンロード/保存した画像をお手持ちのプリンタで印刷してください。

フィルターを変更したい場合<戻る>ボタンを押すと「フィルター」画面へ戻ります。

# 戻る

## 6-2 終了

<終了>ボタンを押すとサイトのトップへ戻ります。

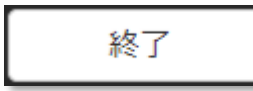

※終了してサイトのトップへ戻ると、アップロードした画像や入力した文字はすべてクリ アされます。